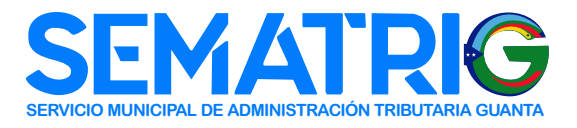

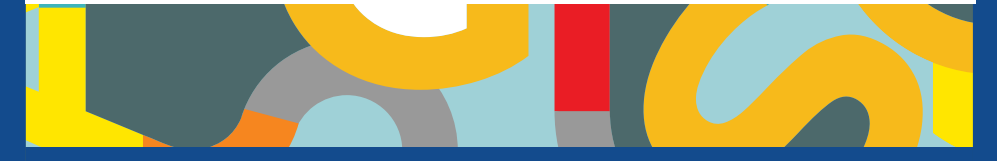

**;ATENCIÓN!** PROPIETARIOS DE VEHÍCULOS O RESPONSABLES

# DECLARAR Y PAGAR EL IMPUESTO SOBRE VEHÍCULOS ¡ES MUY FÁCIL Y RÁPIDO!

Persona natural

RIF personal (vigente).

Firma personal

RIF firma personal (vigente).
Acta constitutiva registrada.

Persona jurídica

RIF jurídico (vigente).
RIF representante legal (vigente).
Acta constitutiva registrada.
Acta constitutiva registrada.
Acta de nombramiento de la junta directiva.

Todos

Cédula de identidad del representante legal.
Certificado emitido por el Instituto Nacional de Transporte Terrestre (INTT) o documento de compra-venta autenticado.

Ten disponible los siguientes documentos en formato PDF:

## Ingresa en guanta.sigat.net

Selecciona el enlace "*Regístrese*", sigue el proceso de carga de datos y documentos, según lo indica el sistema.

## Declara el impuesto sobre vehículos

- En la pestaña "Obligaciones tributarias", ubica la sección "Vehículos".
- En "Acciones" haga clic en la opción "Realizar declaración".

#### Pago de tasas

Realiza el pago de tasas por transferencia bancaria o a través de pagos en línea, según se indica en los compromisos de pago de las cuentas recaudadoras, y notifícalo en el sistema.

# Descarga la planilla de declaración

Ten a la mano la planilla de declaración con el sello digital que constata el pago de los tributos. Necesitarás esta planilla cuando las autoridades competentes la soliciten. Recuerda que ellos podrán validar los datos que has suministrado mediante el código QR.

# ¡IMPORTANTE!

Si ya estás registrado en guanta.sigat.net por otro tributo,

no es necesario registrarse de nuevo. Tan solo tienes que ubicar "Vehículos" en pantalla.

En caso de requerir soporte o mayor información respecto al uso del sistema, puedes contactarnos a través de atención al cliente:

Centro de Atención

🕒 Whatsapp: (0424) 163.8272

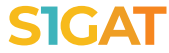